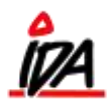

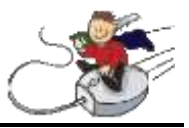

Man kan udskrive de følgesedler der ikke er godkendte endnu:

Udskrivning (Grøn IDA) Formularer 1- Tilbud – Ordrer – Følgesedler – Faktura – Kreditnota 02 Følgeseddel

Med følgende indstillinger:

|                                                                                                    | Følgeseddel -                                                                                                    |                                                                                                    |     |                       |          |      |        |
|----------------------------------------------------------------------------------------------------|----------------------------------------------------------------------------------------------------|----------------------------------------------------------------------------------------------------|-----|-----------------------|----------|------|--------|
| Fra/til salgsordre                                                                                                    | 0                                                                                                    |                                                                                                    |     | 999999                |          |      |        |
| Fra/til dato                                                                                                    | 01.12.13                                                                                                    |                                                                                                    |     | 13.01.1               | 4        |      |        |
| Fra/til ordrestatus                                                                                                    | 2                                                                                                    |                                                                                                    |     | 2                     |          |      |        |
| Fra/til debitor                                                                                                    | 0                                                                                                    |                                                                                                    |     | 999999                | 9999     |      |        |
| Fra/til debitor stat.kode.1                                                                                                    | 0                                                                                                    |                                                                                                    |     | 999999                |          |      |        |
| Fra/til formulartype                                                                                                    | 0                                                                                                    |                                                                                                    |     | 98                    |          |      |        |
| Fra/til afdeling                                                                                                    | 0                                                                                                    |                                                                                                    |     | 0                     |          |      |        |
| Fra/til initialer                                                                                                    |                                                                                                    |                                                                                                    |     |                       |          |      |        |
| Antal kopier                                                                                                    | 0                                                                                                    |                                                                                                    |     |                       |          |      |        |
| Kunder med interval                                                                                                    | 0                                                                                                    |                                                                                                    |     |                       |          |      |        |
| Udskriv med formularkode                                                                                                    | 99                                                                                                    |                                                                                                    |     |                       |          |      |        |
| EDI-type                                                                                                    | 0                                                                                                    |                                                                                                    |     |                       |          |      |        |
| Kopi udskrift                                                                                                    | ja 🖲                                                                                                    | nej 🔿                                                                                               |     |                       |          |      |        |
| Udskrives i debitororden                                                                                                    | ja 🔿                                                                                                    | nej 🖲                                                                                               |     |                       |          |      |        |
| Kun WEB-ordrer                                                                                                    | ja O                                                                                                    | nei 🖲                                                                                               |     |                       |          |      |        |
|                                                                                                    |                                                                                                    | inej O                                                                                              |     |                       |          |      |        |
| NB: de næste fire felter hører                                                                                                    | sammen og benytte                                                                                                    | is såfremt der                                                                                      |     | svares 'j             | a'       |      |        |
| NB: de næste fire felter hører<br>Kun ej godkendte                                                                                                    | ;=<br>sammen og benytte<br>ja ◉                                                                                                    | nej ()                                                                                              |     | svares 'j             | a'       |      |        |
| NB: de næste fire felter hører<br>Kun ej godkendte<br>Fra/til registreringsdato                                                                                                    | sammen og benytte<br>ja (©)<br>01.12.13                                                                                                    | nej ()<br>nej ()                                                                                    |     | svares 'i             | ia'<br>4 |      |        |
| NB: de næste fire felter hører<br>Kun ej godkendte<br>Fra/til registreringsdato<br>Lager                                                                                                    | sammen og benytte<br>ja ©<br>01.12.13<br>0                                                                                                    | nej ()<br>nej ()                                                                                    |     | svares 'i<br> 13.01.1 | a'<br>4  |      |        |
| NB: de næste fire felter hører<br>Kun ej godkendte<br>Fra/til registreringsdato<br>Låger<br>Dimension 1                                                                                                    | sammen og benytte<br>ja ©<br>01.12.13<br>0<br>1                                                                                                    | nej ()<br>nej ()                                                                                    |     | svares 'i<br> 13.01.1 | a'<br>4  |      |        |
| NB: de næste fire felter hører<br>Kun ej godkendte<br>Fra/til registreringsdato<br>Lager<br>Dimension 1<br>Papir                                                                                                    | sammen og benytte<br>ja ©<br>01.12.13<br>0<br>1<br>1<br>ja ©                                                                                                    | nej ()<br>nej ()                                                                                    |     | svares 'j             | a'<br>4  |      |        |
| NB: de næste fire felter hører<br>Kun ej godkendte<br>Fra/til registreringsdato<br>Lager<br>Dimension 1<br>Papir<br>PDF-faktura                                                                                                    | sammen og benytte<br>ja ©<br>01.12.13<br>0<br>1<br>ja ©<br>ja ©                                                                                                    | nej ()<br>nej ()<br>nej ()                                                                          |     | svares 'j             | a'<br>4  |      |        |
| NB: de næste fire felter hører<br>Kun ej godkendte<br>Fra/til registreringsdato<br>Lager<br>Dimension 1<br>Papir<br>PDF-faktura<br>XML (oioxml+oioubl+off.)                                                                                             | sammen og benytte<br>ja ©<br>01.12.13<br>0<br>1<br>ja ©<br>ja ©<br>ja ©                                                                                                | nej ()<br>nej ()<br>nej ()<br>nej ()<br>nej ()                                                      |     | svares 'i             | a'<br>4  |      |        |
| NB: de næste fire felter hører<br>Kun ej godkendte<br>Fra/til registreringsdato<br>Lager<br>Dimension 1<br>Papir<br>PDF-faktura<br>XML (oioxml+oioubl+off.)<br>Bygit                                                                                    | sammen og benytte<br>ja ©<br>01.12.13<br>0<br>1<br>ja ©<br>ja ©<br>ja ©<br>ja ©                                                                                        | nej ()<br>nej ()<br>nej ()<br>nej ()<br>nej ()<br>nej ()                                            |     | svares 'i             | a'<br>4  |      |        |
| NB: de næste fire felter hører<br>Kun ej godkendte<br>Fra/til registreringsdato<br>Lager<br>Dimension 1<br>Papir<br>PDF-faktura<br>XML (oioxml+oioubl+off.)<br>Bygit<br>EDIFACT                                                                         | sammen og benytte<br>ja ©<br>01.12.13<br>0<br>1<br>ja ©<br>ja ©<br>ja ©<br>ja ©<br>ja ©                                                                                | nej ()<br>nej ()<br>nej ()<br>nej ()<br>nej ()<br>nej ()<br>nej ()                                  |     | svares 'j<br> 13.01.1 | a'<br>4  |      |        |
| NB: de næste fire felter hører<br>Kun ej godkendte<br>Fra/til registreringsdato<br>Lager<br>Dimension 1<br>Papir<br>PDF-faktura<br>XML (oioxml+oioubl+off.)<br>Bygit<br>EDIFACT<br>Jobkø                                                                | sammen og benytte<br>ja ©<br>01.12.13<br>0<br>1<br>ja ©<br>ja ©<br>ja ©<br>ja ©<br>ja ©<br>ja ©                                                                        | nej ()<br>nej ()<br>nej ()<br>nej ()<br>nej ()<br>nej ()<br>nej ()                                  |     | svares 'j             | a'<br>4  |      |        |
| NB: de næste fire felter hører<br>Kun ej godkendte<br>Fra/til registreringsdato<br>Lager<br>Dimension 1<br>Papir<br>PDF-faktura<br>XML (oioxml+oioubl+off.)<br>Bygit<br>EDIFACT<br>Jobkø<br>Antal linjer                                                | sammen og benytte<br>ja ©<br>01.12.13<br>0<br>1<br>ja ©<br>ja ©<br>ja ©<br>ja ©<br>ja ©<br>ja ©<br>ja ©<br>ja ©<br>ja ©<br>ja ©                                        | nej ()<br>nej ()<br>nej ()<br>nej ()<br>nej ()<br>nej ()<br>nej ()                                  |     | svares 'j             | a'<br>4  |      |        |
| NB: de næste fire felter hører<br>Kun ej godkendte<br>Fra/til registreringsdato<br>Lager<br>Dimension 1<br>Papir<br>PDF-faktura<br>XML (oioxml+oioubl+off.)<br>Bygit<br>EDIFACT<br>Jobkø<br>Antal linjer<br>PDF                                         | sammen og benytte<br>ja ©<br>01.12.13<br>0<br>1<br>ja ©<br>ja ©<br>ja ©<br>ja ©<br>ja ©<br>ja ©<br>ja ©<br>nej ©                                                       | nej ()<br>nej ()<br>nej ()<br>nej ()<br>nej ()<br>nej ()<br>nej ()<br>nej ()                        |     | svares 'j             | a'<br>4  |      |        |
| NB: de næste fire felter hører<br>Kun ej godkendte<br>Fra/til registreringsdato<br>Lager<br>Dimension 1<br>Papir<br>PDF-faktura<br>XML (oioxml+oioubl+off.)<br>Bygit<br>EDIFACT<br>Jobkø<br>Antal linjer<br>PDF                                         | sammen og benytte<br>ja ©<br>01.12.13<br>0<br>1<br>ja ©<br>ja ©<br>ja ©<br>ja ©<br>ja ©<br>ja ©<br>ja ©<br>ja ©                                                        | nej ()<br>nej ()<br>nej ()<br>nej ()<br>nej ()<br>nej ()<br>nej ()<br>nej ()                        |     | svares 'j             | a'<br>4  |      |        |
| NB: de næste fire felter hører<br>Kun ej godkendte<br>Fra/til registreringsdato<br>Lager<br>Dimension 1<br>Papir<br>PDF-faktura<br>XML (oioxml+oioubl+off.)<br>Bygit<br>EDIFACT<br>Jobkø<br>Antal linjer<br>PDF<br>Overskrift i PDF-dokument<br>Printer | sammen og benytte<br>ja ©<br>01.12.13<br>0<br>1<br>ja ©<br>ja ©<br>ja ©<br>ja ©<br>ja ©<br>ja ©<br>ja ©<br>a 0<br>ja 0<br>ja 0<br>ja 0<br>ja 0<br>ja 0<br>ja 0<br>ja 0 | nej ()<br>nej ()<br>nej ()<br>nej ()<br>nej ()<br>nej ()<br>nej ()<br>nej ()<br>nej ()<br>2 () 3 () | 4 〇 | svares 'i<br>13.01.1  | a'<br>4  | 7 () | disk 🖲 |

Til dato skal være datoen i går.

Kun ej godkendte – svares der ja til denne, udvælges kun de følgesedler der endnu ikke er blevet godkendt, eller sat ventekode på.

Til dato bør sættes til datoen i går.

Dette vil give en udskrift af de følgesedler der ikke er godkendt, eller sat ventekode på endnu.

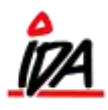

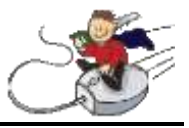

Følgesedler skal derefter behandles i ordrebilledet. De ønskede rettelser foretages og de følgesedler der ikke ønskes behandlet lige nu, får ventekode.

Derefter kan alle følgesedler godkendes:

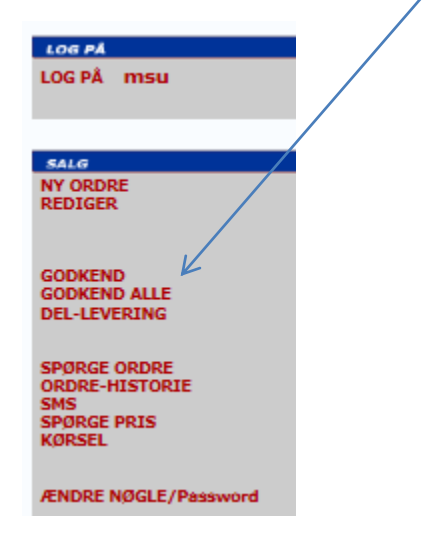

Dette gøres i "Godkend alle" og vælg derefter "Godkend Følgeseddel":

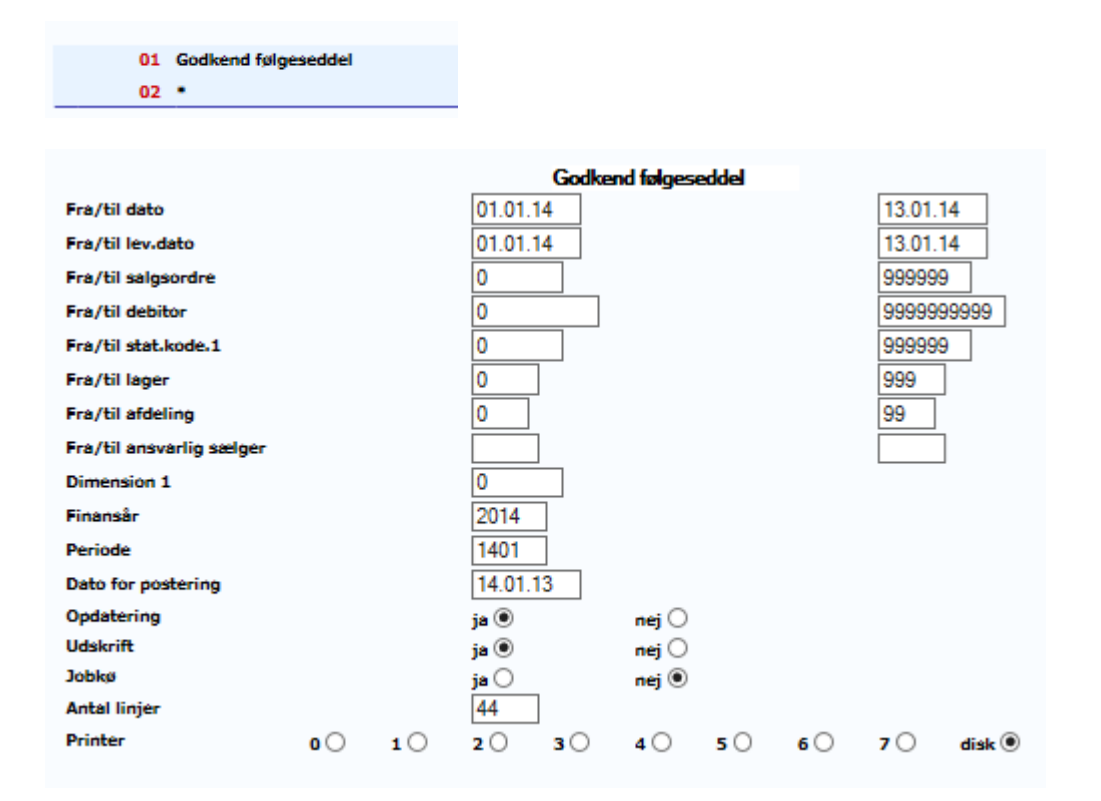

Hvis der er følgesedler der ikke kan godkendes automatisk, vil de komme på den rapport der kan udskrives efter endt kørsel:

form\idaigang\_følgeseddel\_kontrol

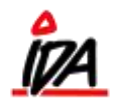

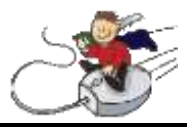

| MINISOFT | (demo)                          | Godkend følgeseddel                                                                                                    | <pre>K1. 12:06:12 Dato:</pre> | 14.01.14 Side: 1        |
|----------|---------------------------------|----------------------------------------------------------------------------------------------------|-------------------------------|-------------------------|
| Periode: | 2014 1401 14. 1.14 Følgesedler, | der ikke kan godkendes AUTOMATISK!                                                                                                    |                               |                         |
| Ordrenz  | Debitor Nevn                    | Adresse Init.                                                                                                    | Ordredato Fgl.dato            | Fejlkode.               |
| 308      | 1000                            | Tømmergården 12                                                                                                    |                               | Linjer mangler på ordre |
|          | Tønnermester Hans Hansen        | 8877 Store X-by                                                                                                    |                               |                         |
| 420      | 1000                            | Tømmergården 12                                                                                                    |                               | Linjer mangler på ordre |
|          | Tømmermester Hans Hansen        | 8877 Store X-by                                                                                                    |                               |                         |
| 421      | 1000                            | Tønnergården 12                                                                                                    |                               | Linter mangler på ordre |
|          | Tempermenter Hens Hensen        | 8877 Store X-bu                                                                                                    |                               |                         |
| 477      | 1000                            | Temporghydon 17                                                                                                    |                               | Vestavis mangler        |
|          | 1000                            | Ipanergerden Iz                                                                                                    |                               | Koscpris mangier        |
|          | Tømmermester Hans Hansen        | 8877 Store X-by                                                                                                    |                               |                         |
| 424      | 1020                            | Vestergade 92                                                                                                    |                               | Linjer mangler på ordre |
|          | Elisabeth Vendelbo              | 9955 Mollerup                                                                                                    |                               |                         |
| 425      | 1020                            | Vestergede 92                                                                                                    |                               | Linjer mangler på ordre |
|          | Elisabeth Vendelbo              | 9955 Mollerup                                                                                                    |                               |                         |
| 426      | 1000                            | Tønmergården 12                                                                                                    |                               | Kostpris mangler        |
|          | Tømmermester Hans Hansen        | 8877 Store X-by                                                                                                    |                               |                         |
| 427      | 1000                            | Tønmergården 12                                                                                                    |                               | Kostpris mengler        |
|          | Temmermester Hans Hansen        | 8877 Store X-by                                                                                                    |                               |                         |
| 469      | 1000                            | Terresedador 12                                                                                                    |                               | Linder mengler på ordre |
|          |                                 | AND A AND A |                               | anger pe crure          |
|          | Ignmermester Hans Hansen        | SS// Store A-by                                                                                                    |                               |                         |
| 470      | 1000                            | Tømmergerden 12                                                                                                    |                               | Linjer mangier på ordre |
|          | Tønnermester Hans Hansen        | 8877 Store X-by                                                                                                    |                               |                         |